### 長庚科技大學

# 雲端教育學習平台

### 使用者操作參考手冊

長庚雲端教育學習平台

| 確認簽 |  |
|-----|--|
| 名   |  |
| 日期  |  |

三趨科技股份有限公司

2018/11 月

## 長庚雲端學習平台

## 前端操作參考手冊

#### 內容

| — 、   | 前台1   |
|-------|-------|
| i.    | 首頁1   |
| ii.   | 所有課程2 |
| iii.  | 微學程4  |
| iv.   | 合作學校6 |
| V.    | 繁簡轉換7 |
| vi.   | 註冊8   |
| vii.  | 登入9   |
| viii. | 登入後功能 |

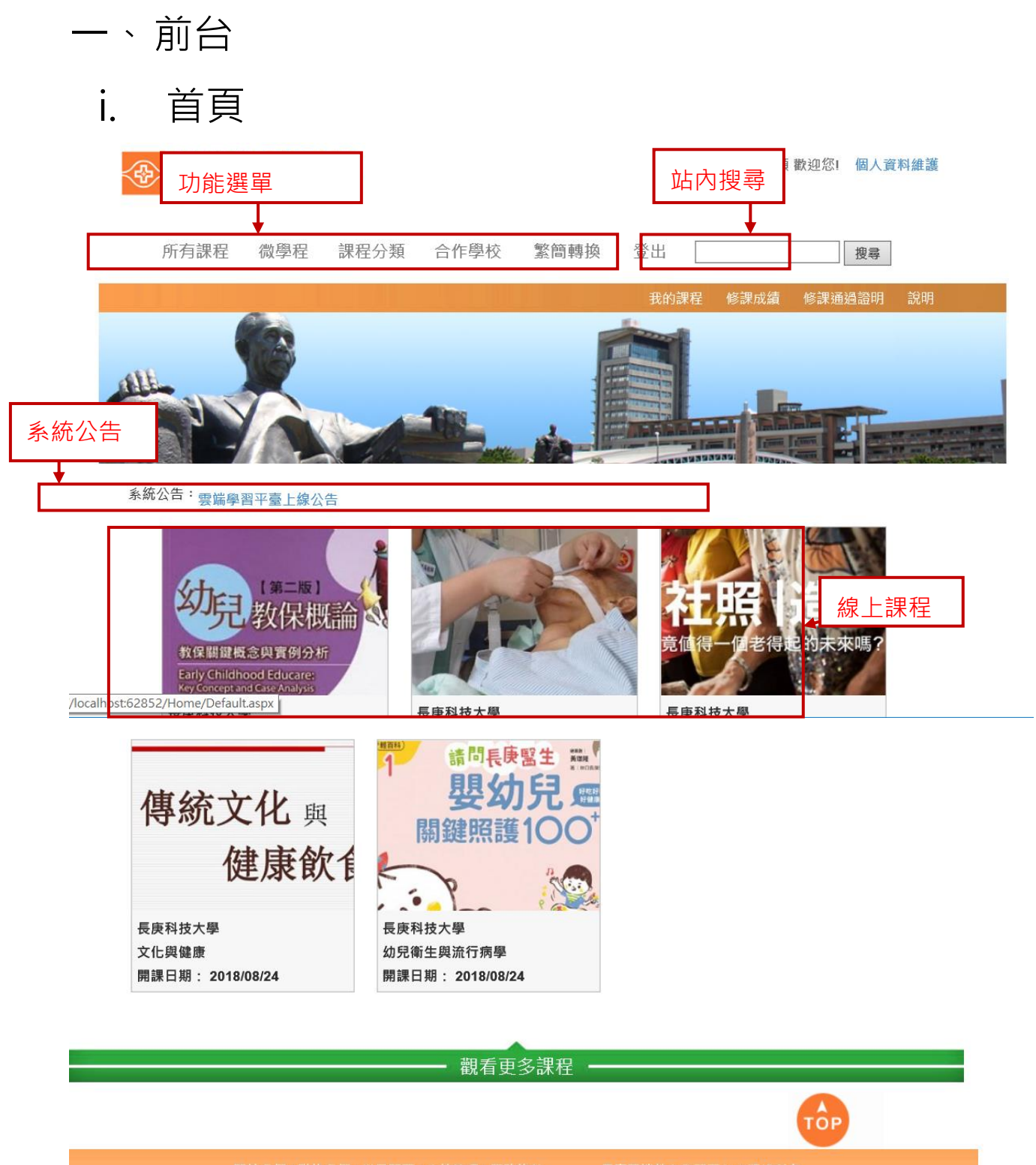

關於我們|聯絡我們|常見問題|系統管理|服務條款 長庚雲端教育學習平台 ©版權所 瀏覽器建議使用:Chrome 24以上及IE10以上之瀏覽器→解析度建議1280\*1024以上

## ii. 所有課程

點選【所有課程】進入所有課程清單,可以看到課程資訊,並可報名學習。

| 點選   |     |      |      |    |      |         |
|------|-----|------|------|----|------|---------|
| 所有課程 | 微學程 | 合作學校 | 繁簡轉換 | 註冊 | 帳號登入 | Q<br>授尋 |

|                                                                                        |                                                     |                                                | 我的課程 修課成績                                        | 修課通過證明 說明                   |
|----------------------------------------------------------------------------------------|-----------------------------------------------------|------------------------------------------------|--------------------------------------------------|-----------------------------|
| 排序 依課程開始時間 ▼<br>篩選課程 所有課程分類 ▼ 所有課程<br>(查詢範圍包含:課程名稱、                                    | ▼<br>簡介、教師名稱)                                       | 搜尋                                             | -                                                | 選擇課程                        |
| (第二版)<br>教保概論<br>教保期登録の時代分析<br>Early Childhood Educare<br>Kry Concept and Case Analyze | 幼兒教保模式<br>長庾科技大學<br>授課教師:何佳穎<br><u>觀看課程資訊</u>       | 脂選<br>開始時間<br>2018/08/24<br>結束時間<br>2018/12/30 | 71 %<br>課程進度<br>報名學習                             |                             |
|                                                                                        | 臨床照護專題研討<br>長庚科技大學<br>授課教師:何佳穎<br><u>觀看課程資訊</u>     | 開始時間<br>2018/08/24<br>結束時間<br>2018/08/24       | 100 %<br>                                        |                             |
| 兒童運動與<br>休閒活動設計<br>M間活動設計                                                              | 課程名稱<br>特殊幼兒活動設計<br>長庚科技大學<br>授課教師:何佳穎 學:<br>觀看課程資訊 | 授<br>校及老師<br>20:<br>編<br>20:                   | 課時間<br>→<br>対応時間<br>18/08/24<br>該束時間<br>18/12/30 | 課程進度<br>71%<br>課程進度<br>報名學習 |
| 點選【檢視課程資訊                                                                              | ,】可進入課程資訊                                           | 首頁                                             | L                                                | 報名學習                        |

#### 課程資訊首頁,點選【報名學習】即可報名。

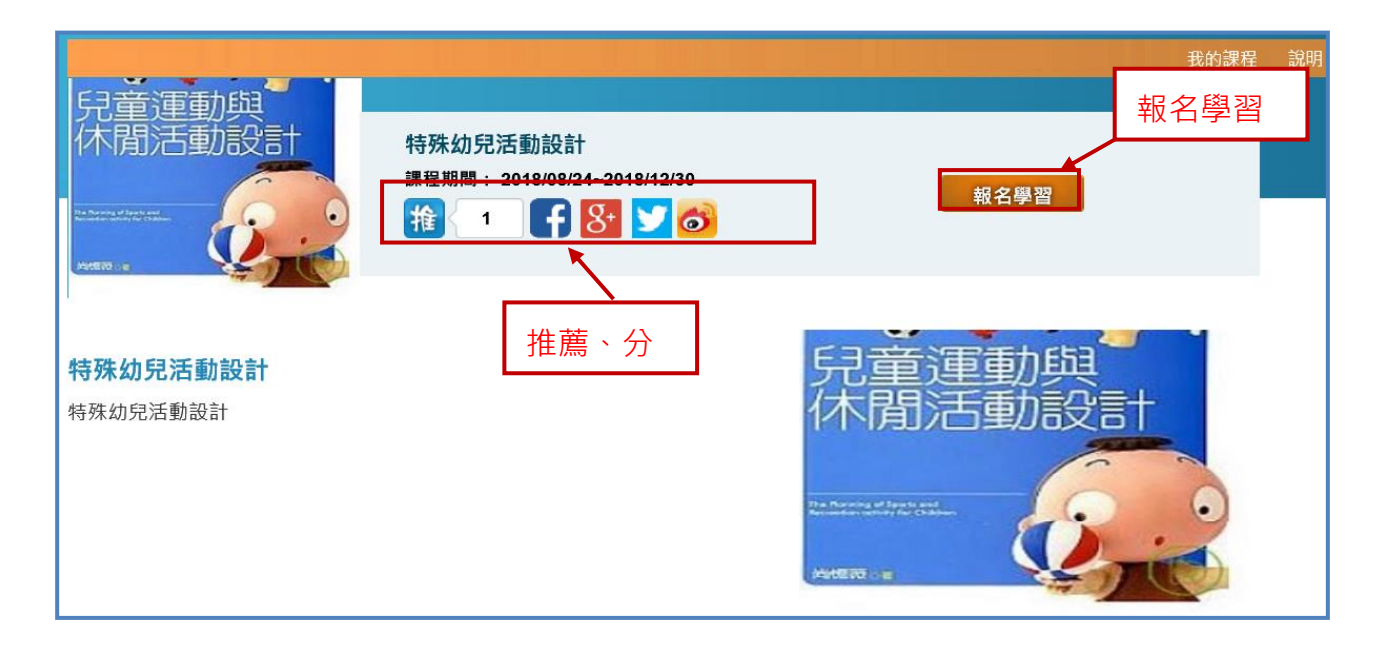

## iii. 微學程

點選【微學程】進入微學程清單,可以看到微學程資訊,每一個學程會有一筆至多筆 課程,可供大家學習。

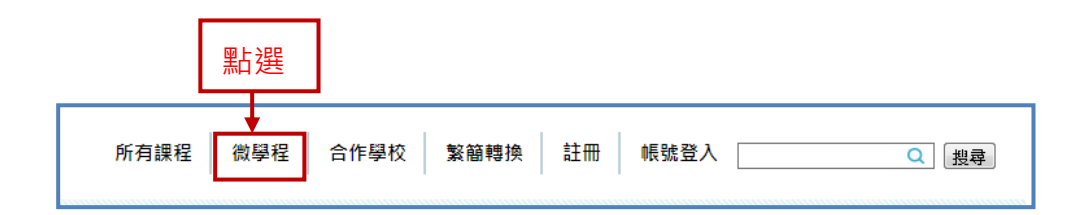

#### 進到微學程清單,點選【觀看微學程資訊】,進入微學程資訊首頁。

|                                              |                                                                                   | Hi, 3probeAdmin 歡迎您! 個人資料維護                                                                                                    |
|----------------------------------------------|-----------------------------------------------------------------------------------|----------------------------------------------------------------------------------------------------|
| 所有課程 微學程 課程分割                                | 題 合作學校 繁簡轉換                                                                       | 登山 搜尋                                                                                                    |
|                                              |                                                                                   | 我的課程 修課通過證明 說明                                                                                                    |
| 篩選微學程                                        | 搜尋                                                                                |                                                                                                    |
| (查詢範圍包含                                      | 含:微學程名稱、簡介、教師說明)                                                                  |                                                                                                    |
|                                              | 微                                                                                 | <b>效學程</b>                                                                                                    |
| 所謂微學程就是一組經過精心設計、有系統<br>1-2年間陸續開出,讓學習者可以依循這些想 | 關係的課程。每一個微學程包含三門!<br>書進行有系統及有計畫的學習,在學<br>幼兒保育學程<br>開課學校:長庚科技大學<br><u> 觀看微學程育訊</u> | 以上課程,課程彼此間有明確的連貫性及深入淺出的安排,每一個微學程的課程將在<br>完這一組經過設計的課程後,學習者將更能完整的了解及應用一門學問。<br>培育身心健全,敬業樂群,具備專業精<br>神,與具有嬰幼兒教保專業知能之幼兒保<br>育人員,及從事相關領域之專業人員 |
|                                              | 老人長照學程<br>開課學校:長庚科技大學<br>截看微學程資訊                                                  | 解決長期照顧需求人數也同步增加。協助<br>家庭的照顧壓力,進而解少社會與經濟問<br>題。並滿足未來龐大的長照需求並減輕沈<br>重的家庭照顧負擔。                                                              |

在微學程資訊首頁,點選【微學程課程】,進入微學程課程清單。

|         | A<br>はたい<br>Con Science AND TECHN |        |                        |        |                   |    |       |       |
|---------|-----------------------------------|--------|------------------------|--------|-------------------|----|-------|-------|
| 所有課程    | 微學程                               | 課程分類   | 合作學校                   | 繁簡轉換   | 帳號登入              | 註冊 |       | 搜尋    |
|         |                                   |        |                        |        |                   |    |       | 說明    |
|         |                                   |        |                        |        |                   |    |       | 微學程課程 |
|         | 9                                 | 幼兒     | 昆保育學程                  |        |                   |    |       |       |
|         | 5                                 |        |                        |        |                   |    | 微學程課程 |       |
|         | J                                 |        |                        |        |                   |    |       |       |
|         |                                   |        |                        |        |                   |    |       |       |
| 培育身心健全・ | 敬業樂群・                             | 具備專業精神 | 與具有嬰幼兒                 | 刺保專業知能 | 之幼                |    |       |       |
| 見保育人員・及 | 從事相關領却                            | 或之專業人員 |                        |        |                   |    |       |       |
|         |                                   |        |                        |        |                   |    |       | ТОР   |
|         |                                   | 關於我    | :們 聯絡我們 常<br>醫建議使用:Chr |        | 総款 長月<br>10以上之瀏覽器 |    |       |       |
|         |                                   |        |                        |        |                   |    |       |       |

#### 進到微學程課程清單後,和所有課程一樣可以報名學習。

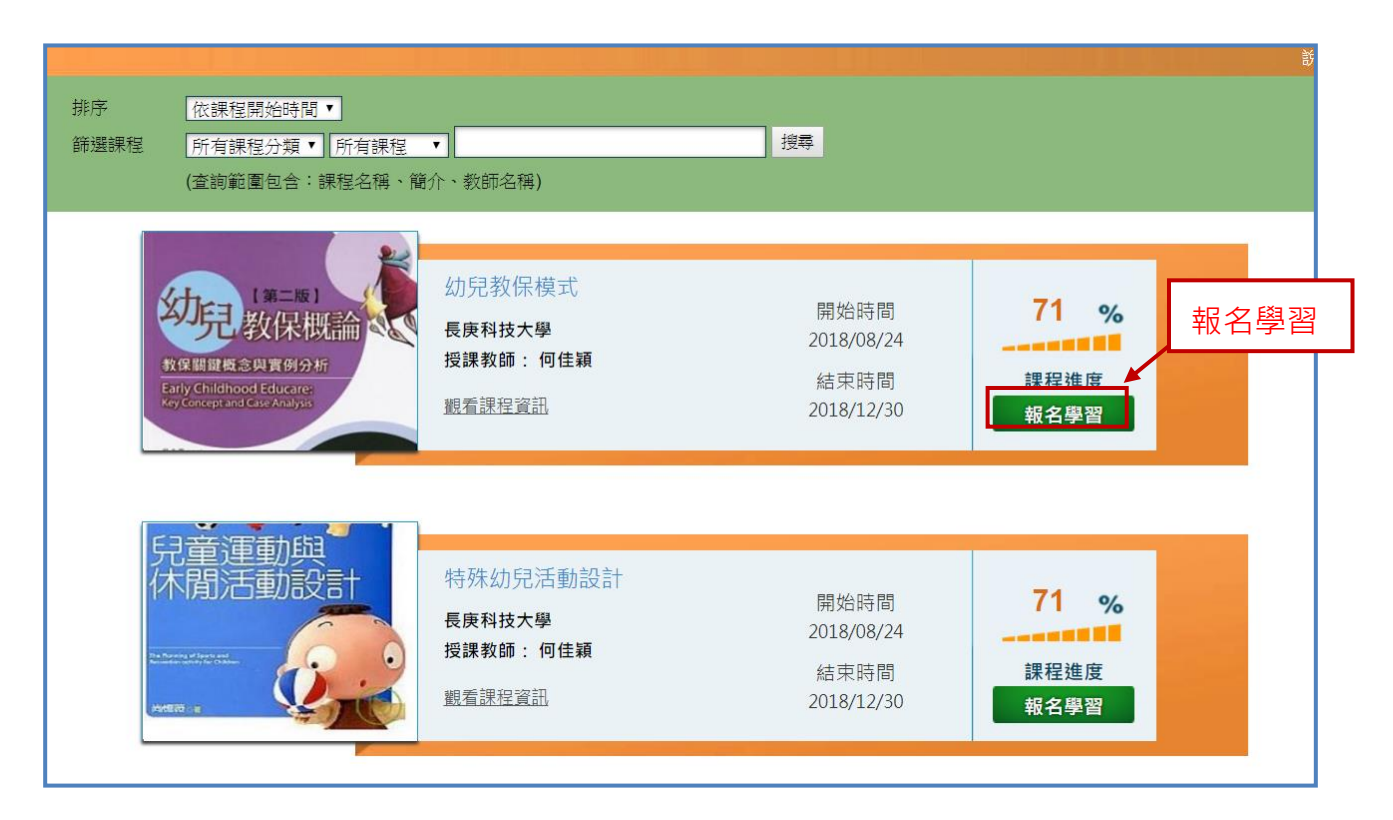

## iv. 合作學校

點選【合作學校】進入合作學校清單,可以看到合作的學校,點選學校,進入學校課

| 程首頁      | 點選                                   |    |
|----------|--------------------------------------|----|
| 所有課程 微學程 | ◆<br>合作學校<br>繁簡轉換<br>註冊<br>帳號登入<br>Q | 搜尋 |

進到合作學校清單,點選【學校】,進入學校課程首頁。

| 合作學校                                                                                                    |
|----------------------------------------------------------------------------------------------------|
| 長庚大學<br>Chang Gung University<br>Chang Gung University<br>Chang Gung University<br>Chang Gung University<br>Chang Gung University<br>Chang Gung University  |
| ТОР                                                                                                    |
| 關於我們 聯絡我們 常見問題 服務條款 長庚雲端教育學習平台 ©版權所有<br>瀏覽器建議使用: Chrome 24以上及IE10以上之瀏覽器,解析度建議1280*1024以上                                                                    |
| 日工川リ                                                                                                    |
| 搜尋                                                                                                    |
| 說明。                                                                                                    |
| 長庚科技大學<br>http://www.cgust.edu.tw/bin/home.php<br>鑑於國內醫療水準不斷進步,護理人力質與量之需求日益股切,本校創辦人 王永慶先生,以其尊翁名諱為<br>校名,創辦本校。以「勤勞樸實」為校訓,「以人為本、實事求是」為辦學理念,培育術德兼修的優質專業<br>人才。 |
| TOP                                                                                                    |
| 關於我們 聯絡我們 常見問題 服務條款 長庚雲端教育學習平台 ©版權所有<br>瀏覽器建議使用: Chrome 24以上及IE10以上之瀏覽器,解析度建議1280*1024以上                                                                    |

### V. 繁簡轉換

點選【繁簡轉換】·長庚雲端學習平台變會進行繁簡轉換。

|               | 點選   |              |
|---------------|------|--------------|
| 所有課程 微學程 合作學校 | 繁簡轉換 | 註冊 帳號登入 Q 搜尋 |

### vi. 註冊

註冊

點選【註冊】進入長庚雲端學習平台使用者註冊頁面,註冊只需具備姓名、E-mail、 密碼,即可申請。

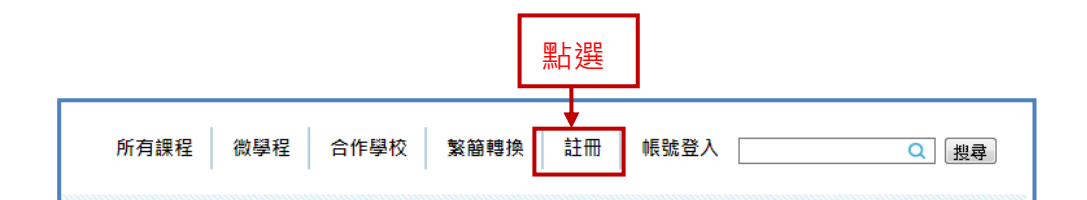

進入使用者註冊頁面後,將【\*】必填欄位填寫完成後,點選【送出】即可。

| 本網站將善盡資料保護之原則 | ,您於本網站所註冊之資料,將不會公開即使用在其他用途上。                                                              |
|---------------|-------------------------------------------------------------------------------------------|
| *姓名:          | 蘇小雲<br>修業證明或是認證書上所顯示的姓名將會使用這個欄位,因此建議您<br>填寫真實姓名。                                          |
| 暱稱:           | Ada<br>在討論區中會顯示您在這個欄位所填寫的內容,若您不喜歡在討論區<br>上顯示您的真實姓名,建議您填寫這個欄位。假設您沒有填寫,則討<br>論區會以您的「姓名」來顯示。 |
| *E-Mail :     | ada@3probe.com.tw                                                                         |
| *密碼:          | <br>請填入6個字元以上的半形英文、數字:大小寫有別:不可含空白<br>鍵、「"」、「&」                                            |
| *再次確認密碼:      |                                                                                           |
| *常用字體:        | ◎ 繁體 ◎ 简体                                                                                 |

## vii. 登入

登入

點選【帳號登入】,輸入 E-mail、密碼及驗證碼後,點選【登入】即可。

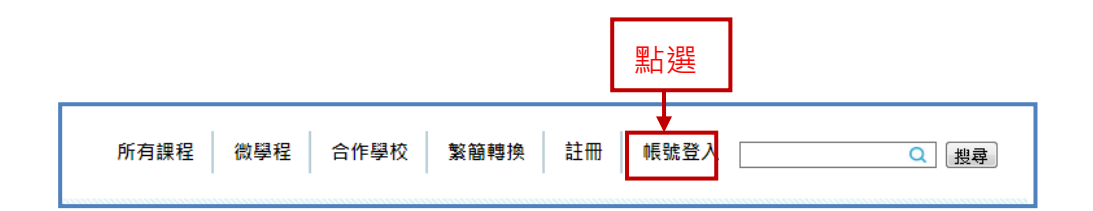

|          |                   | 8 |
|----------|-------------------|---|
|          | 歡迎登入系統            |   |
|          |                   |   |
| E-Mail : | 1234@gmail.com    |   |
| 密碼:      |                   |   |
| 驗證碼:     | H44X2 H44X2 重取驗證碼 |   |
|          | 登入                |   |
|          | 忘記密碼丨記點選          |   |

### 忘記密碼

若忘記密碼時,可點選【忘記密碼】,輸入 E-mail 及驗證碼,點選【確定】即可。

|                              | 8 |
|------------------------------|---|
| 歡迎登入系統                       |   |
|                              |   |
| E-Mail: 1234@gmail.com       |   |
| 密碼:                          |   |
| 驗證碼:H44X2 <b>H44X2 重取驗證碼</b> |   |
| 登入                           |   |
| 忘記密碼 註冊新帳號                   |   |
| 點選                           |   |

| 請於輸入完成後,  | E您的e-mail收取密碼 | 通知信函。 |                         |
|-----------|---------------|-------|-------------------------|
| 提醒您,妥善保管凭 | 图的帳號密碼,以保護    | 您的權益! |                         |
| E-Mail :  |               |       | <br>■<br>輸入 E-mail 及驗證碼 |
| 驗證碼:      |               | 6RJPJ | 重取驗證碼                   |
|           | 醋             | 定 取派  | 肖                       |

## viii. 登入後功能

登入後功能多加【我的課程】、【個人資料】、【登出】

|      |     |      | Hi, stu01 歡迎您! 個人資料維護 |      |      |      |        |    |
|------|-----|------|-----------------------|------|------|------|--------|----|
| 所有課程 | 微學程 | 課程分類 | 合作學校                  | 繁簡轉換 | 登出   |      | 搜尋     |    |
|      |     |      |                       |      | 我的課程 | 修課成績 | 修課通過證明 | 說明 |
| 我的課程 |     |      |                       |      |      |      |        |    |

### 【我的課程】

該功能會依照使用者的身份和課程做分類,會有4種類別,如下:

我教授的課程:教師身份

我選修的課程:學生身份

我擔任助教的課程:助教身份

我擔任課程規劃的課程:課程規劃師身份

### 【個人資料維護】

進入【個人資料維護】後,可修改會員資料,修改完後點選【儲存】即可。

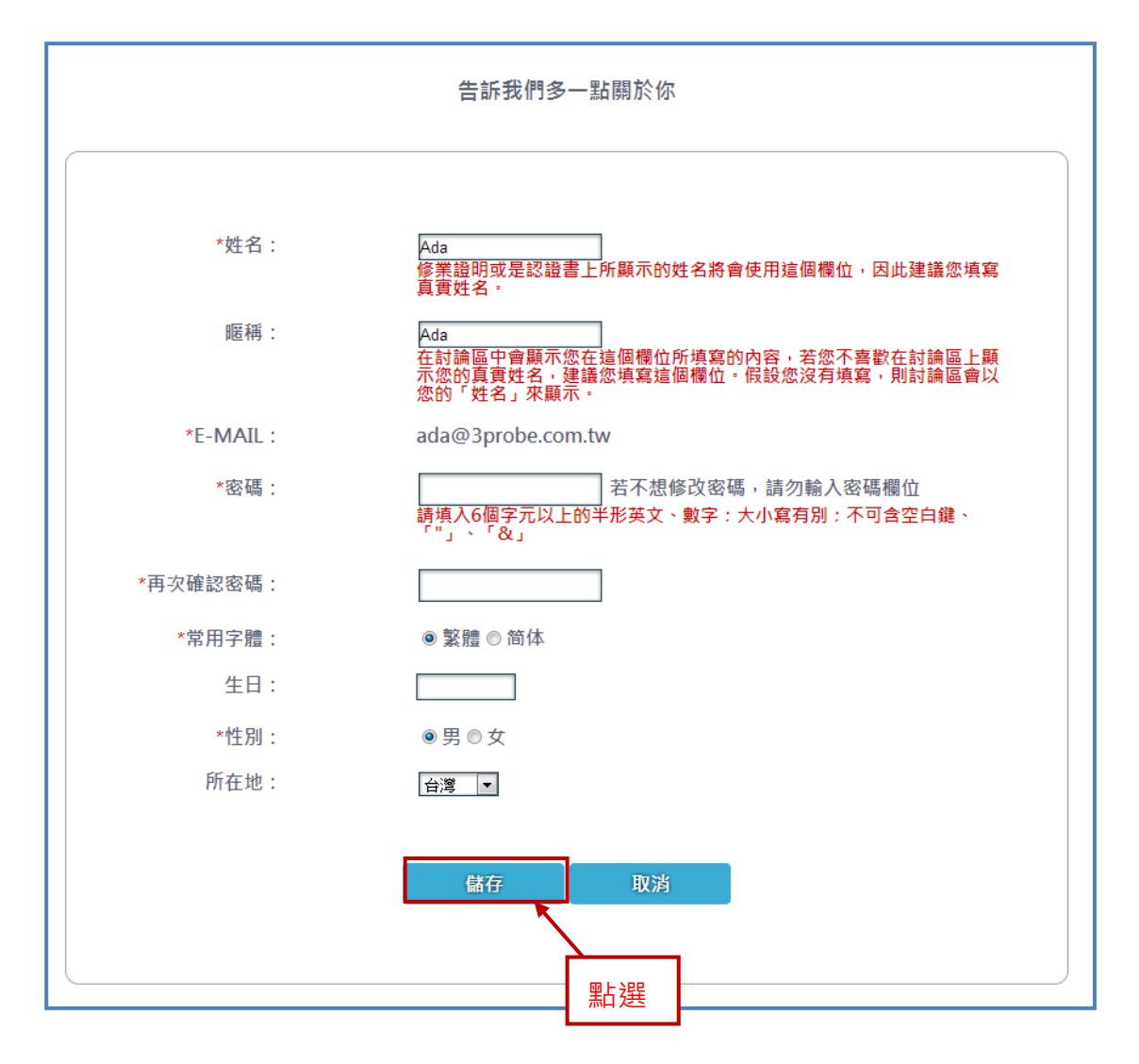

【登出】

欲登出,點選【登出】即可。

| 長康學校期團法人、認識額異論業 Hi, stu01 歡迎您! 個人資料維護 Hi, stu01 歡迎您! 個人資料維護 |     |      |      |      |      |      |        |    |
|-------------------------------------------------------------|-----|------|------|------|------|------|--------|----|
| 所有課程                                                        | 微學程 | 課程分類 | 合作學校 | 繁簡轉換 | 登出   |      | 搜索     |    |
|                                                             |     |      |      |      | 我的課程 | 修課成績 | 修課通過證明 | 說明 |
|                                                             |     |      |      |      |      | 點選   |        |    |